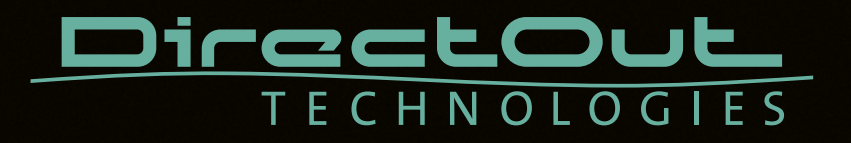

# **MILAN.IO**

User's Manual

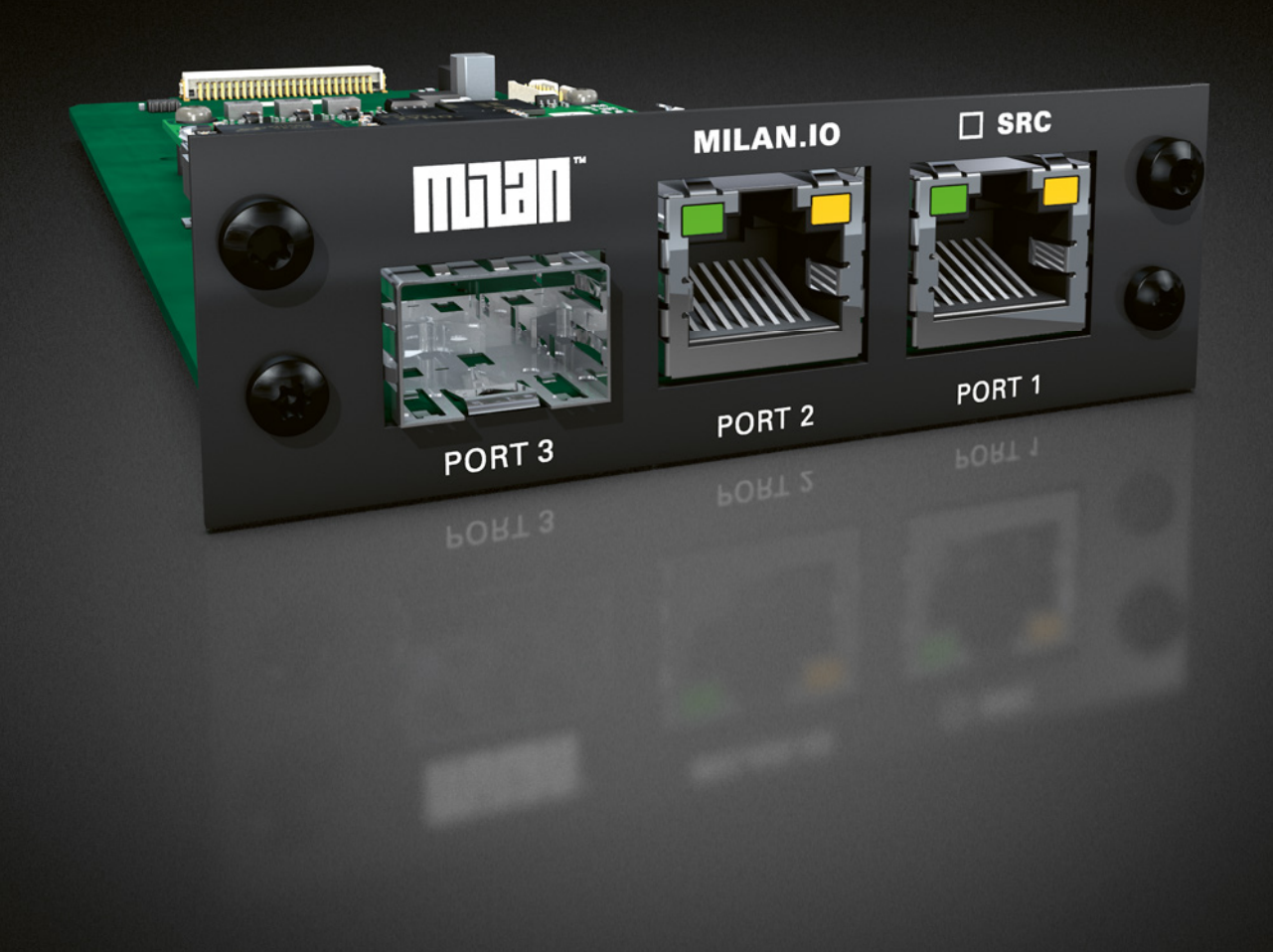

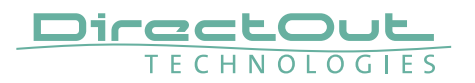

#### Copyright

All rights reserved. Permission to reprint or electronically reproduce any document or graphic in whole or in part for any reason is expressly prohibited, unless prior written consent is obtained from the DirectOut GmbH.

All trademarks and registered trademarks belong to their respective owners. It cannot be guaranteed that all product names, products, trademarks, requisitions, regulations, guidelines, specifications and norms are free from trade mark rights of third parties.

All entries in this document have been thoroughly checked; however no guarantee for correctness can be given.

DirectOut GmbH cannot be held responsible for any misleading or incorrect information provided throughout this manual.

DirectOut GmbH reserves the right to change specifications at any time without notice. DirectOut Technologies® is a registered trademark of the DirectOut GmbH.

© DirectOut GmbH, 2024

# Table of contents

| MILAN.IO                                      | 4  |
|-----------------------------------------------|----|
| Introduction                                  | 4  |
| Web UI - Connecting Audio Network             | 7  |
| Web UI - Status - Overview                    | 7  |
| Web UI - Status - Sync                        | 8  |
| Web UI - Status - Network                     | 14 |
| Web UI - Status - Device                      | 16 |
| Web UI - Status - Input Streams               | 18 |
| Web UI - Status - Output Streams              | 22 |
| Web UI - Matrix                               |    |
| Web UI - Advanced - Overview                  |    |
| Web UI - Advanced - GPTP Settings             |    |
| Web UI - Advanced - GPTP Current Settings     | 30 |
| Web UI - Advanced - Current GPTP Master       |    |
| Web UI - Advanced - GPTP Statistic            |    |
| Web UI - Advanced - Network Advanced Settings | 33 |
| Web UI - Advanced - PTP Jitter                | 34 |
| Web UI - Logging                              |    |
| Web UI - Statistic                            |    |
| Web UI - Switch                               |    |
| Web UI - MILAN.IO - Firmware Update           | 43 |
| HIVE - Installation                           | 44 |
| HIVE - Patching                               | 45 |
| HIVE - Patching single/redundant streams      | 46 |
| HIVE - Color Codes                            | 47 |

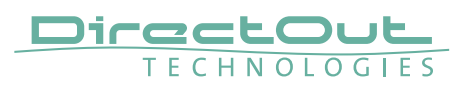

# MILAN.IO

#### Introduction

MILAN.IO is an audio network module for MILAN/AVB. It is hosted in a PRODIGY mainframe.

- The general setup of the module is available via a browser based interface.
- The actual stream connection and management should all be done in the application 'Hive' or another ATDECC controller software.

| STATUS                       | MATRD     | ( ADVAM             | CED                                 | LOGGING      | ABOUT   | STATISTIC     | SWITCH                                                                                                    |              |       |               |
|------------------------------|-----------|---------------------|-------------------------------------|--------------|---------|---------------|----------------------------------------------------------------------------------------------------|--------------|-------|---------------|
|                              |           |                     |                                     |              |         |               |                                                                                                    |              |       |               |
| SYNC                         |           |                     |                                     |              |         | NETWORK       |                                                                                                    | DEVICE       |       |               |
| O Stream                     |           | Clock master:       |                                     | Stream \$    |         | Name:         | MILAN-IO-2                                                                                                    | Temp CPU: 8  | 86 °C | Settings      |
| Module                       |           | Module Clock Sync S | ream:                               | CRF(NIC1) \$ |         | NIC 1         |                                                                                                    | Temp switch: |       | Load preset   |
| Prodigy                      |           | Sample rate:        |                                     | 48 kHz 🛟     |         | MAC address:  | A0-BB-3E-20-17-24                                                                                                    |              |       | Save preset   |
|                              |           | GPTP state:         |                                     | slave        | master  | IP address:   | 192.168.1.102                                                                                                    |              |       |               |
|                              |           | GPTP jitter:        |                                     |              | 0.00 us | NIC 2         |                                                                                                    |              |       |               |
| CRF input                    | stream    | GPTP offset:        |                                     | -0.00 us     | 0.00 us | MAC address:  | A0-BB-3E-20-17-25                                                                                                    |              |       |               |
| CRF output                   | it stream | Module Clock Sync S | ream interface:                     | NIC1         |         | IP address:   | 192.168.72.49                                                                                                    |              |       |               |
|                              |           |                     |                                     |              |         | GMID NIC1:    | A0-BB-3E-FF-FE-20-17-0C                                                                                                    |              |       |               |
|                              |           |                     |                                     |              |         | GMID NIC2:    | A0-88-3E-FF-FE-20-17-25                                                                                                    |              |       |               |
|                              |           |                     |                                     |              |         | Audio engine: | RX state                                                                                                    |              |       |               |
|                              |           |                     |                                     |              |         |               | C 1X state                                                                                                    |              |       |               |
|                              |           |                     |                                     |              |         |               |                                                                                                    |              |       |               |
| INPUT STREA                  | AMS       |                     |                                     |              |         | Base settings | OUTPUT STREAMS                                                                                                    |              |       | Base settings |
| 01 Input                     | Stream 1  |                     | $\gg$                               |              |         |               | O1 Output Stream 1                                                                                                    |              |       |               |
| O2 Input                     | Stream 2  |                     |                                     |              |         |               | O2 Output Stream 2                                                                                                    |              |       |               |
| 🔘 03 Input                   | Stream 3  |                     |                                     |              |         |               | Output Stream 3     Output Stream 3    |              |       |               |
| 🔘 04 Input                   | Stream 4  |                     | $\gg$                               |              |         |               | Output Stream 4     Output Stream 4                                                                                                    |              |       |               |
| 🔘 05 Input                   | Stream 5  |                     | $\langle \rangle = \langle \rangle$ |              |         |               | 05 Output Stream 5                                                                                                    |              |       |               |
| 06 Input                     | Stream 6  |                     |                                     |              |         |               | 06 Output Stream 6                                                                                                    |              |       |               |
| O7 Input                     | Stream 7  |                     |                                     |              |         |               | Output Stream 7                                                                                                    |              |       |               |
| 08 Input                     | Stream 8  |                     |                                     |              |         |               | OB Output Stream 8     Output Stream 8     Output Stream 8 |              |       |               |
| Ø 09 Input                   | Stream 9  | 8 Ch                |                                     |              |         |               | 09 Output Stream 9                                                                                                    | 8 Ch         |       |               |
| 10 Input                     | Stream 10 |                     |                                     |              |         |               | 10 Output Stream 10                                                                                                    | 8 Ch         |       |               |
| I1 Input                     | Stream 11 | 8 Ch                |                                     |              |         |               | I1 Output Stream 11                                                                                                    | 8 Ch         |       |               |
| (ii) 12 Input                | Stream 12 | 8 Ch                |                                     |              |         |               | 12 Output Stream 12                                                                                                    | 8 Ch         |       |               |
| (ii) 13 Input                | Stream 13 | 8 Ch                |                                     |              |         |               | 13 Output Stream 13                                                                                                    | 8 Ch         |       |               |
| 14 depend                    | Stream 14 | 8.05                |                                     |              |         |               | 14 Output Stream 14                                                                                                    | 8 Ch         |       |               |
| <ul> <li>15 locul</li> </ul> | Stram 15  | 5 Ch                |                                     |              |         |               | 15 Output Stream 15                                                                                                    | 8 Ch         |       |               |
| lo input                     | Pinton 10 |                     |                                     |              |         |               | 15 Output Stream 15                                                                                                    | 8 Ch         |       |               |
| Input Input                  | oream 16  | 8 Ch                |                                     |              |         |               | 16 Output Stream 16                                                                                                    | 8 UN         |       |               |
|                              |           |                     |                                     |              |         |               |                                                                                                    |              |       |               |

#### Web UI

The size of the window and the zoom level can be varied. The page is organized in tabs; pulldown menus or hyperlinks offer access to the values of a parameter. Some values use an input field (e.g. IP address).

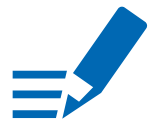

# ΝΟΤΕ

Refers to module software: SW 0.15 / HW 0.09

|         | •                                           |                    |               |                        |                    |                    |                      |                    |      |                    |                   |                   |                     |                     |                     |                     |                      | 1                    | Hive               | - Pro Audio A     | TDI | ECC Controller - Vers | ion 1.3.0 |    |            |
|---------|---------------------------------------------|--------------------|---------------|------------------------|--------------------|--------------------|----------------------|--------------------|------|--------------------|-------------------|-------------------|---------------------|---------------------|---------------------|---------------------|----------------------|----------------------|--------------------|-------------------|-----|-----------------------|-----------|----|------------|
| Inter   | face ++                                     | USB 10/1           | 100/1000      | LAN                    | (en5               | 5) -               | -                    | Con                | trol | ler I              | D:                | 0x0               | ODE                 | 040                 | :68                 | 0DD                 | 40                   | 082                  | 2                  | COQ               | ₹   | 愈                     |           |    |            |
| Discove | ered Entitie                                | s                  |               |                        |                    |                    |                      |                    |      |                    |                   |                   |                     |                     |                     |                     |                      |                      |                    |                   | _   |                       |           |    |            |
| Entity  | Name Fil                                    | ter (Regi          | Ex)           |                        |                    | _                  | _                    | _                  | -    | -                  | -                 | -                 | -                   | -                   | -                   |                     | -                    | -                    | -                  | Link              | wit | th Matrix Filter      |           |    |            |
| Status  | Logo                                        | Compat             | Er            | ntity ID               | (                  | Ŧ                  |                      |                    |      | Na                 | me                |                   |                     |                     | 1                   | Gro                 | oup                  |                      |                    | Grandmaster ID    |     | Firmware Version      | MCR Nan   | ne | MCR Locked |
|         |                                             | MIHON              | 0xA0BE        | B3EFF                  | FE2                | 0                  | MIL                  | AN-                | 10-  | 2                  |                   |                   |                     |                     | Di<br>M             | irect<br>ILAN       | Our<br>I             | t                    | 0x                 | A0BB3EFFFE20      |     | SW: 0.15; HW: 0.9     | Recursive |    |            |
|         |                                             | MIHON              | 0xA0BE        | B3EFF                  | FE2                | 0                  | MIL                  | MILAN-IO           |      |                    |                   | Di<br>M           | ILAN                | Ou<br>I             | t                   | 0x                  | A0BB3EFFFE20         |                      | SW: 0.15; HW: 0.9  | Recursive         |     | •                     |           |    |            |
| Str.    | eam Coni<br>Color Code<br>y Name Fi<br>ইন্থ | e Help<br>Iter (Re | V A Listeners | AILAN-IO<br>AILAN-IO-2 | [R] Input Stream 1 | FIR Input Stream 2 | 🔶 [R] Input Stream 3 | IR: Input Stream 4 |      | te' Input Stream 5 | IR Input Stream 8 | IR Input Stream 9 | (R) Input Stream 10 | [R] Input Stream 11 | [R] Input Stream 12 | [R] Input Stream 13 | -[R] Input Stream 14 | -[R] Input Stream 15 | IR Input Stream 16 | ▶(R; CRF 2 Listen |     |                       |           |    |            |
| Offline | Streams                                     |                    |               |                        |                    |                    |                      |                    |      |                    |                   |                   |                     |                     |                     |                     |                      |                      |                    |                   |     |                       |           |    |            |
| MILAN-  | 10                                          |                    |               |                        | •                  |                    |                      |                    |      |                    |                   |                   |                     |                     |                     |                     |                      |                      |                    |                   |     |                       |           |    |            |
| [R] Out | put Stream                                  |                    |               | •                      |                    | 0                  | 0                    | 00                 | )(   |                    |                   |                   | 0                   | 0                   | 0                   | 0                   | 0                    | 0                    | 0                  |                   |     |                       |           |    |            |
| [R] Out | put Stream                                  | 2                  |               |                        | 0                  | •                  | 0                    | 00                 | )(   |                    |                   |                   | 0                   | 0                   | 0                   | 0                   | 0                    | 0                    | $\bigcirc$         |                   |     |                       |           |    |            |
| [R] Out | put Stream                                  | 3                  | <u>&gt;</u>   |                        | 0                  | 0                  | •                    | 00                 | )    |                    |                   |                   | 0                   | 0                   | 0                   | 0                   | 0                    | 0                    | 0                  |                   |     |                       |           |    |            |
| [R] Out | put Stream                                  | 4                  | <u>&gt;</u>   | Ŀ                      |                    | 0                  | 0                    | •                  | )(   |                    |                   |                   | 0                   | 0                   | 0                   | 0                   | 0                    | 0                    | 0                  |                   |     |                       |           |    |            |
| [R] Out | put Stream                                  | 5                  | <u>&gt;</u>   | Ŀ                      |                    | 0                  | 0                    |                    |      |                    |                   |                   | 0                   | 0                   | 0                   | $\bigcirc$          | 0                    | $\bigcirc$           | $\bigcirc$         |                   |     |                       |           |    |            |
| [R] Out | put Stream                                  | 6                  |               |                        |                    | 0                  | 0                    | 00                 | )(   |                    |                   |                   | 0                   | 0                   | 0                   | 0                   | 0                    | 0                    | 0                  |                   |     |                       |           |    |            |
| [R] Out | put Stream                                  | 7                  |               |                        |                    | 0                  | 0                    | 00                 | )(   |                    |                   |                   | 0                   | 0                   | 0                   | 0                   | 0                    | 0                    | 0                  |                   |     |                       |           |    |            |
| [R] Out | put Stream                                  | 8                  |               |                        |                    | 0                  | 0                    | 00                 | )    |                    |                   |                   | 0                   | 0                   | 0                   | 0                   | 0                    | 0                    | 0                  |                   |     |                       |           |    |            |
| [R] Out | put Stream                                  | 9                  |               |                        |                    | 0                  | 0                    | 00                 | )(   |                    |                   |                   | 0                   | 0                   | 0                   | 0                   | 0                    | 0                    | 0                  |                   |     |                       |           |    |            |
| [R] Out | put Stream                                  |                    |               |                        | 10                 | 0                  | 0                    | 00                 |      |                    | 00                | 0                 | 0                   | 0                   | 0                   | 0                   | 0                    | 0                    | 0                  |                   |     |                       |           |    |            |
| [R] Out | put Stream                                  |                    |               |                        | 10                 | 0                  | 0                    | 00                 | 20   |                    |                   |                   | 0                   | 0                   | 0                   | 0                   | 0                    | 0                    | 0                  |                   |     |                       |           |    |            |
| [R] Out | put Stream                                  | 12                 |               |                        | 10                 | 0                  | 0                    | 00                 |      |                    |                   | 0                 | 0                   | 0                   | 0                   | 0                   | 0                    | 0                    | 0                  |                   |     |                       |           |    |            |
| [R] Out | put Stream                                  | 13                 |               | L                      | 10                 | 0                  | 0                    | 00                 |      |                    | C                 | 0                 | 0                   | 0                   | 0                   | 0                   | 0                    | 0                    | 0                  |                   |     |                       |           |    |            |

#### Hive

ATDECC controller software for patching of AVB streams. Link: https://github.com/christophe-calmejane/Hive/releases See "HIVE- Installation" on page 44.

# NOTE

Refers to version 1.3.0

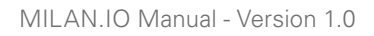

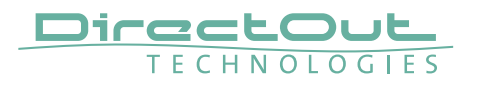

This page is left blank intentionally.

# Web UI - Connecting Audio Network

To access the control page:

- connect the network with one port
- enter http://<IP Address> (default IP @ PORT 1: 192.168.0.1) in the navigation bar of your browser

The three physical network ports (Port 1 to 3) are managed by two independent internal network interfaces (NIC 1 / NIC 2).

Port 1 is fixed assigned to NIC 1. Port 2 and 3 can be assigned to either NIC 1 or NIC 2 on the SWITCH tab - see p 39.

# ΝΟΤΕ

If NIC 1 and NIC 2 are connected to the same switch, they must be configured to different subnets - see "Network Settings" on page 15.

# Web UI - Status - Overview

The tab 'STATUS' is divided into several sections:

- SYNC monitoring sync state, clock selection, links to I/O settings
- NETWORK display network info, link to network settings
- DEVICE monitoring device info, link to device settings
- INPUT STREAMS monitoring and control input streams, link to input stream settings
- OUTPUT STREAMS monitoring and control output streams, link to output stream settings

Hyperlinks open a popup window to adjust related settings. Most settings are updated immediately without further notification. To exit a popup window click the button in the top right corner.

Mouse overs are used to display further information (e.g. connection speed of network link).

# NOTE

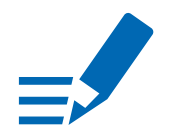

The web user interface updates itself when changes are applied by other instances (other browsers, external control commands).

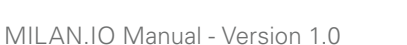

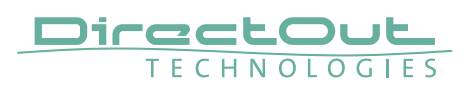

# Web UI - Status - Sync

| SYNC              |                                     |           |   |         |
|-------------------|-------------------------------------|-----------|---|---------|
| Stream            | Clock master:                       | Stream    | ŧ |         |
| Module            | Module Clock Sync Stream:           | CRF(NIC1) | ¢ |         |
| Prodigy           | Sample rate:                        | 48 kHz    | ŧ |         |
|                   | GPTP state:                         | slave     |   | master  |
|                   | GPTP jitter:                        | 0.00 us   |   | 0.00 us |
| CRF input stream  | GPTP offset:                        | -0.00 us  |   | 0.00 us |
| CRF output stream | Module Clock Sync Stream Interface: | NIC1      |   |         |

| Stream, Module,<br>Prodigy            | <ul> <li>Displays clock source and state for the main frame:         <ul> <li>(OFF) = not locked</li> <li>(ON, green) = locked and in sync with clock master</li> <li>(blinking, green) = locked but not in sync with clock master</li> <li>(blinking, red) = no lock at selected clock source</li> </ul> </li> </ul> |
|---------------------------------------|----------------------------------------------------------------------------------------------------|
| Clock master                          | Pulldown menu to select clock source of the module<br>(Stream, Module, Prodigy)                                                                                                    |
| Module Clock Sync<br>Stream           | Pulldown Menu to select a stream as source to<br>derive the clock from.<br>Values: <stream ##=""> <nic 1="" 2="" nic="" or=""> (active when<br/>Clock Master = 'Stream')</nic></stream>                                                                                                    |
| Sample rate                           | Pulldown menu to adjust sample rate of the module<br>(44.1 / 48 / 88.2 / 96 / 176.4 / 192 kHz).                                                                                                    |
| GPTP state                            | State of GPTP (Master / Slave).                                                                                                    |
| GPTP jitter                           | GPTP-clock jitter per second                                                                                                    |
| GPTP offset                           | Offet relative to GPTP-clock master                                                                                                    |
| Module Clock Sync<br>Stream Interface | Displays the used hardware source to derive the<br>clock from stream when Clock Master is set to<br>'Stream'.<br>Values: NIC 1, NIC 2 or Intern (Clock Master =<br>'Module')                                                                                                    |

| CRF input stream  | State of module's CRF input <ul> <li>(OFF) = no stream connected</li> <li>(ON, green) = ok, receiving data as connected</li> <li>(ON, yellow) = error connecting stream at one NIC (redundancy)</li> <li>(blinking, red) = error connecting stream at both NICs</li> </ul> |
|-------------------|----------------------------------------------------------------------------------------------------|
| CRF output stream | State of module's CRF output(OFF)= no CRF stream output(ON, green)= ok, sending CRF stream to<br>listener                                                                                                    |

Hyperlinks:

- GPTP state (p 10)
- CRF input stream
- CRF output stream

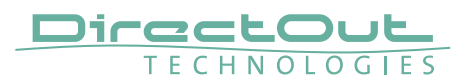

#### Web UI - GPTP Settings

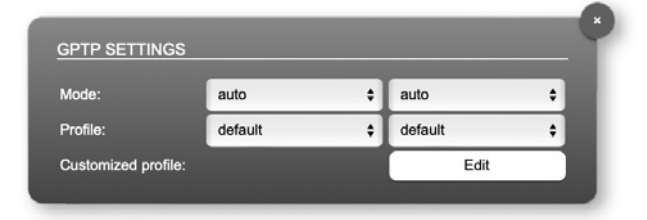

Settings can be edited separately for NIC 1 (left) & NIC 2 (right)

| Mode    | GPTP-clock master / slave configuration<br>auto = is auto negotiated between<br>devices in the network. Module's<br>master / slave state may change<br>automatically. |
|---------|----------------------------------------------------------------------------------------------------|
|         | preferred master = increase priority to become clock<br>master<br>slave only = module never will act as clock<br>master                                               |
| Profile | GPTP profile selection<br>Values: default, customized                                                                                                    |
| Edit    | opens the tab 'ADVANCED' to adjust the custom profile                                                                                                    |

See "Web UI- Advanced- GPTP Current Settings" on page 30 for more details.

#### Web UI - CRF input stream

| D/- |
|-----|
|     |
|     |
|     |
|     |
|     |
|     |

# Displayed information for NIC 1 / NIC 2

| Stream state                                | Information about CRF input stream state<br>Values: connected, connecting, not active                                                               |
|---------------------------------------------|----------------------------------------------------------------------------------------------------|
| Stream state messages                       | Status info related to stream state.                                                                                                    |
| Stream state offset max<br>(samples)        | Measured value (maximum). A high value indicates<br>that the media offset of the source might not match<br>the adjusted media offset of the device. |
| Stream state offset min<br>(samples)        | Measured value (minimum). The offset should not become negative.                                                                                    |
| MAC address                                 |                                                                                                    |
| VLAN ID                                     |                                                                                                    |
| Session ID                                  |                                                                                                    |
| Stream state<br>connection lost<br>(Events) | counter indicates the number of incidents where the network connection was lost (link down)                                                         |
| Stream state<br>packet lost (Events)        | counter indicates the number of lost CRF packets                                                                                                    |
| Stream state<br>wrong timestamp<br>(Events) | counter indicates the number of packets with invalid timestamp                                                                                      |
| Stream name                                 | Individually defined name of the CRF input stream.                                                                                                  |

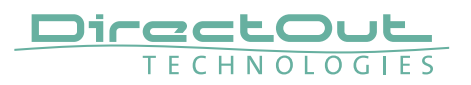

#### Web UI - CRF output stream

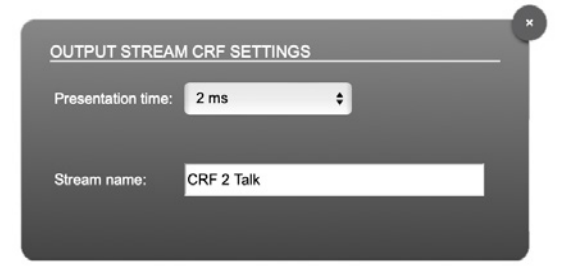

| Presentation time | Pulldown menu to select presentation time of the<br>CRF output stream<br>Values: 0.25 ms, 0.5 ms, 1 ms, 2 ms [default] |
|-------------------|----------------------------------------------------------------------------------------------------|
| Stream name       | Individually defined name of the CRF output stream.                                                                    |

This page is left blank intentionally.

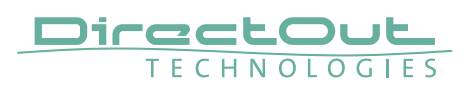

# Web UI - Status - Network

| NETWORK      |                         |
|--------------|-------------------------|
| Name:        | MILAN-IO-2              |
| NIC 1        |                         |
| MAC address: | A0-BB-3E-20-17-24       |
| IP address:  | 192.168.1.102           |
| NIC 2        |                         |
| MAC address: | A0-BB-3E-20-17-25       |
| IP address:  | 192.168.72.49           |
| GMID NIC1:   | A0-BB-3E-FF-FE-20-17-0C |
| GMID NIC2:   | A0-BB-3E-FF-FE-20-17-25 |

| Name                | Module's name in the network. Used e.g. for mDNS service. The name needs to be unique throughout the network.      |
|---------------------|----------------------------------------------------------------------------------------------------|
| NIC 1 / NIC 2       | Monitoring state of network interface controller<br>• (OFF) = not connected<br>• (ON) = connected with the network |
| MAC address         | Hardware identification of network interface controller.                                                           |
| IP address          | IP address of device                                                                                               |
| GMID (NIC 1 / NIC2) | Grand Master ID (GPTP)                                                                                             |

#### Hyperlinks

• Name / IP address (p 15)

#### Mouse over:

- LED NIC 1- indicating link state and connection speed
- LED NIC 2- indicating link state and connection speed

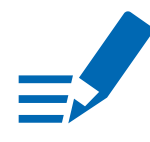

# NOTE

If NIC 1 and NIC 2 are connected to the same switch, they must be configured to different subnets - see "Network Settings" on page 15.

#### **Network Settings**

The two network interfaces (NIC 1 / NIC 2) are configured individually.

| NETWORK SETTINGS           |               |                            |               |
|----------------------------|---------------|----------------------------|---------------|
| Device name: MILAN-IO      |               |                            |               |
|                            |               |                            |               |
| Dynamic IP address (IPv4): | •             | Dynamic IP address (IPv4): | •             |
| Static IP address (IPv4):  |               | Static IP address (IPv4):  | •             |
| IP address (IPv4):         | 192.168.0.101 | IP address (IPv4):         | 192.168.72.48 |
| Subnet mask (IPv4):        | 255.255.255.0 | Subnet mask (IPv4):        | 255.255.255.0 |
| Gateway (IPv4):            | 0.0.0.0       | Gateway (IPv4):            | 192.168.72.1  |
|                            | 0000          | DNS server (IPv/I)         | 102 168 72 1  |

| Device name                  | Input field - Module's name in the network. Used<br>e.g. for mDNS service. The name needs to be unique<br>throughout the network.                          |
|------------------------------|----------------------------------------------------------------------------------------------------|
| Dynamic IP address<br>(IPv4) | Switch to enable the device's DHCP client.<br>IP address is assigned by DHCP server. If no DHCP is<br>available the IP address is determined via Zeroconf. |
| Static IP address (IPv4)     | Switch to disable the device's DHCP client. Manual configuration of network parameters.                                                                    |
| IP address (IPv4)            | Module´s IP Address                                                                                                    |
| Subnet mask (IPv4)           | Module's subnet mask                                                                                                    |
| Gateway (IPv4)               | IP address of gateway                                                                                                    |
| DNS server (IPv4)            | IP address of DNS server                                                                                                    |
| Apply                        | Button to confirm changes. Another popup window will appear to confirm a reboot of the module.                                                             |

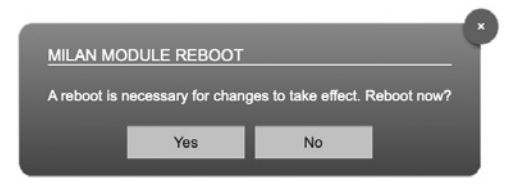

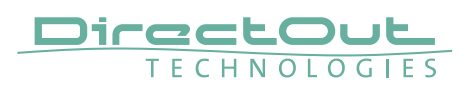

# Web UI - Status - Device

| DEVICE       |       |             |
|--------------|-------|-------------|
| Temp CPU:    | 86 °C | Settings    |
| Temp switch: | 70 °C | Load preset |
|              |       | Save preset |
|              |       |             |

| Temp CPU    | Display temperature of CPU core in degree Celsius.<br>It may reach 95 °C without affecting the performance<br>of the device. |
|-------------|----------------------------------------------------------------------------------------------------|
| Temp switch | Display temperature of network switch in degree<br>Celsius                                                                   |
| Settings    | Opens a popup window to configure the device.                                                                                |
| Load preset | Opens a dialog to store the device settings to a file.<br>Filetype: .rps                                                     |
| Save preset | Opens a dialog to restore the device settings from a file.<br>Filetype: .rps                                                 |

Hyperlinks:

- Settings (p 16)
- Load preset (p 17)
- Save preset

#### Settings

| IILAN Module SW:      | 0.15      |
|-----------------------|-----------|
| IILAN Module HW:      | 0.09      |
| IILAN Module Update:  | Update    |
| MILAN Module Reboot:  | Reboot    |
| anguage:              | English 🛟 |
| Anufacturer Settings: | Reset     |

| MILAN Module SW                | Module's software version. It is updated together with hardware version via network.           |
|--------------------------------|------------------------------------------------------------------------------------------------|
| MILAN Module HW                | Module's bitstream version. It is updated together with software version via network.          |
| MILAN Module<br>Update         | Opens a dialog for selection of the update file - see p 43                                     |
| MILAN Module<br>Reboot         | Restart of the MILAN module. Confirmation required.<br>Audio transmission will be interrupted. |
| Language                       | Menu language (english, german).                                                               |
| Manufacturer Settings<br>Reset | Restore device settings to factory defaults.<br>Confirmation required.                         |

#### Load Preset

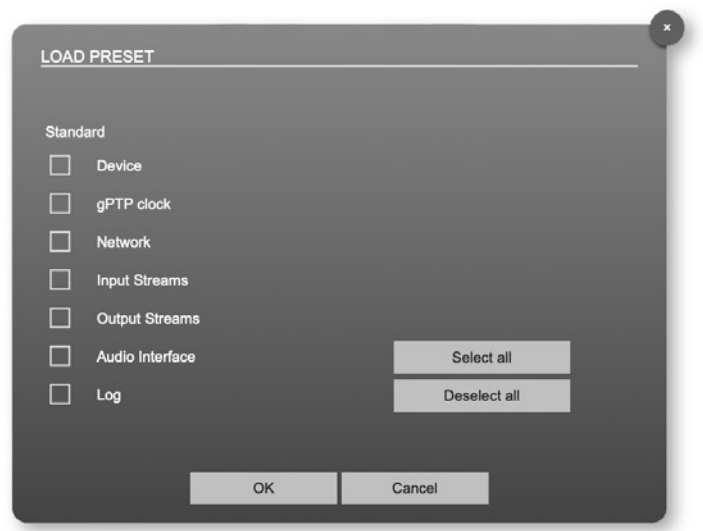

The device configuration can be stored to a single file (.rps).

When restoring the configuration a dialog prompts for selection of individual settings. This enhances flexibility at setup changes when a particular adjustment shall be preserved or just a single adjustment shall be restored.

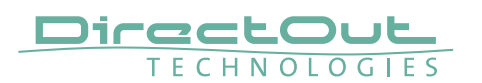

| INPUT STREAMS      |          | Base settings |
|--------------------|----------|---------------|
| 01 Input Stream 1  | 8 Ch 🕼 🖂 |               |
| 02 Input Stream 2  | 8 Ch 🖂   |               |
| O 3 Input Stream 3 | 8 Ch 🕼 🗖 |               |
| 04 Input Stream 4  | 8 Ch 🕼 🖂 |               |
| 05 Input Stream 5  | 8 Ch 🕼 🖂 |               |
| 06 Input Stream 6  | 8 Ch 🏳 🖾 |               |
| 07 Input Stream 7  | 8 Ch 🏳 🖾 |               |
| 08 Input Stream 8  | 8 Ch 🛛 🖂 |               |
| 09 Input Stream 9  | 8 Ch 🛛 🖂 |               |
| 10 Input Stream 10 | 8 Ch 🛛 🖂 |               |
| 11 Input Stream 11 | 8 Ch 🛛 🖂 |               |
| 12 Input Stream 12 | 8 Ch 🛛 🖂 |               |
| 13 Input Stream 13 | 8 Ch 🛛 🖂 |               |
| 14 Input Stream 14 | 8 Ch 🛛 🖂 |               |
| 15 Input Stream 15 | 8 Ch     |               |

## Web UI - Status - Input Streams

The module can subscribe up to 32 streams. 16 streams are enabled as factory default to avoid overlapping of I/O channels with 8 channel streams (128ch max). Each stream can be configured to contain between 1 and 8 audio channels. The overview displays the basic information of each stream. The input stream name must be set manually.

The total number of available streams and the maximum channel count of a single input stream can be configured in 'Base settings'.

| 01 to 32          | <ul> <li>State of incoming streams</li> <li>○ (OFF) = stream not activated</li> <li>○ (ON) = stream activated, receiving data</li> <li>○ (ON) = stream activated, receiving data not expected as patched in HIVE*</li> <li>◆ (blinking) = stream activated, not receiving data</li> </ul> |
|-------------------|----------------------------------------------------------------------------------------------------|
| 01 to 32<br>Name  | Name of stream set manually in the stream settings dialog.                                                                                                    |
| 01 to 32<br>xx ch | Number of audio channels transported by the stream                                                                                                    |
| Base settings     | Click to open general configuration of 'input streams'.                                                                                                    |

\* see "HIVE- Patching single/redundant streams" on page 46

| 01 to 32 | Stream active, audio output active |
|----------|------------------------------------|
| 01 to 32 | Stream inactive                    |
| 01 to 32 | Stream active, audio output mute   |

Left speaker = NIC 1, Right speaker = NIC 2

#### Input Stream Base Settings

Configuration of the number of input streams and the maximum channel count per stream.

| INPUT STREAMS BASE S       | ETTINGS |   |                            |        |    |                            |   |   |
|----------------------------|---------|---|----------------------------|--------|----|----------------------------|---|---|
| Number of input streams:   | 24      | ٠ |                            |        |    |                            |   |   |
|                            |         |   |                            |        |    |                            |   |   |
| Input stream 01 - Max ch.: | 8       | ¢ | Input stream 09 - Max ch.: | 8      | •  | Input stream 17 - Max ch.: | 8 | • |
| Input stream 02 - Max ch.: | 8       | ¢ | Input stream 10 - Max ch.: | 8      | ÷  | Input stream 18 - Max ch.: | 8 |   |
| Input stream 03 - Max ch.: | 8       | ¢ | Input stream 11 - Max ch.: | 8      | ¢  | Input stream 19 - Max ch.: | 8 |   |
| Input stream 04 - Max ch.: | 8       | ¢ | Input stream 12 - Max ch.: | 8      | ¢  | Input stream 20 - Max ch.: | 8 | + |
| Input stream 05 - Max ch.: | 8       | ¢ | Input stream 13 - Max ch.: | 8      | ¢  | Input stream 21 - Max ch.: | 8 | ÷ |
| Input stream 06 - Max ch.: | 8       | ¢ | Input stream 14 - Max ch.: | 8      | \$ | Input stream 22 - Max ch.: | 8 | + |
| Input stream 07 - Max ch.: | 8       | • | Input stream 15 - Max ch.: | 8      | •  | Input stream 23 - Max ch.: | 8 | + |
| Input stream 08 - Max ch.: | 8       | ¢ | Input stream 16 - Max ch.: | 8      | \$ | Input stream 24 - Max ch.: | 8 | + |
|                            |         |   |                            |        |    |                            |   |   |
|                            |         |   | Apply                      | Cancel |    |                            |   |   |

| Number of input<br>streams          | Pulldown menu to set the total number of input<br>streams. Values: 1 to 32 (factory default: 16 streams) |
|-------------------------------------|----------------------------------------------------------------------------------------------------|
| Input stream – Max ch<br>01 to 32 * | Pulldown menu to set the maximum number of channels for each stream. Changes require a reboot.           |
| Apply                               | Button to confirm changes. Another popup window will appear to confirm a reboot of the module.           |

\* If a parameter is marked red, this setting exceeds the limit of the modules audio channels.

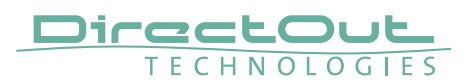

## Web UI - Input Stream Settings

| Stream state:<br>Stream state messages:              | connected / not active      |
|------------------------------------------------------|-----------------------------|
| Stream state offset max (samples):                   | 91 / -                      |
| Stream state offset min (samples):                   | 96 / -                      |
| MAC address:                                         | 91-E0-F0-00-00 / -          |
| VLAN ID:                                             | 2/-                         |
| Session ID:                                          | A0-BB-3E-20-17-0C-00-01 / - |
| Stream state connection lost (Events) NIC 1 / NIC 2: | 1/0                         |
| Stream state packet lost (Events) NIC 1 / NIC 2:     | 1/0                         |
| Stream state wrong timestamp (Events) NIC 1 / NIC 2: | 0/0                         |
| Stream name:                                         |                             |
| Audio format:                                        | L32 ÷                       |
| Number of channels:                                  | 8 \$                        |

The status of a single stream is displayed here.

The stream settings allow to adjust the processing of the received audio data (stream name, audio format and number of channels). The receiving of stream data starts once the stream has been enabled via an ATDECC controller (i.e. Hive).

| Stream state                                                 | Information about stream state:<br>connected<br>not connected<br>receiving data<br>read successfull<br>error                                        |
|--------------------------------------------------------------|----------------------------------------------------------------------------------------------------|
| Stream state message                                         | Status info related to stream state.                                                                                                    |
| Stream state<br>offset max                                   | Measured value (maximum). A high value indicates<br>that the media offset of the source might not match<br>the adjusted media offset of the device. |
| Stream state<br>offset min                                   | Measured value (minimum). The offset should not become negative.                                                                                    |
| MAC address                                                  |                                                                                                    |
| VLAN ID                                                      |                                                                                                    |
| Session ID                                                   |                                                                                                    |
| Stream state<br>connection lost<br>NIC 1 / NIC 2             | counter indicates the number of incidents where the network connection was lost (link down)                                                         |
| Stream state<br>packet lost (Events)<br>NIC 1 / NIC 2        | counter indicates the number of lost audio stream packets                                                                                           |
| Stream state<br>wrong timestamp<br>(Events)<br>NIC 1 / NIC 2 | counter indicates the number of packets with invalid timestamp                                                                                      |
| Stream name                                                  | Individually defined name of the input stream (ASCII).                                                                                              |
| Audio format                                                 | Define word length of AES frame<br>Values: L16, L24, L32                                                                                            |
| Number of channels                                           | Set number of audio channels received<br>Values: 1 to 8 (depending on 'Base Settings')                                                              |

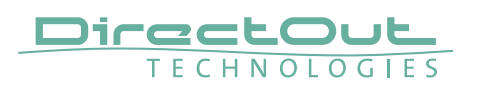

| OUTP     | PUT STREAMS         |      | Base settings |
|----------|---------------------|------|---------------|
| 0        | 1 Output Stream 1   | 8 Ch |               |
| <u> </u> | 02 Output Stream 2  | 8 Ch |               |
| 0        | 03 Output Stream 3  | 8 Ch |               |
| 0        | 04 Output Stream 4  | 8 Ch |               |
| 0        | 05 Output Stream 5  | 8 Ch |               |
|          | 06 Output Stream 6  | 8 Ch |               |
|          | )7 Output Stream 7  | 8 Ch |               |
|          | 08 Output Stream 8  | 8 Ch |               |
|          | 09 Output Stream 9  | 8 Ch |               |
| 1        | 0 Output Stream 10  | 8 Ch |               |
| • 1      | 11 Output Stream 11 | 8 Ch |               |
| • 1      | 2 Output Stream 12  | 8 Ch |               |
| 1        | 13 Output Stream 13 | 8 Ch |               |
| • 1      | 4 Output Stream 14  | 8 Ch |               |
| 1        | 15 Output Stream 15 | 8 Ch |               |

# Web UI - Status - Output Streams

The device can send up to 32 streams. 16 streams are enabled by factory default. Each stream can contain between 1 and 8 audio channels. The overview displays the basic information of each stream.

| 01 to 32          | State of outgoing streams         O(OFF) =       stream not activated         O(ON) =       stream activated, sending data         O(ON) =       stream activated, stream output via both         NICs selected, but one NIC is not linked       to the network. |
|-------------------|----------------------------------------------------------------------------------------------------|
| 01 to 32<br>Name  | Name of stream defined in the settings                                                                                                    |
| 01 to 32<br>xx ch | Number of audio channels transported by the stream                                                                                                    |

#### **Output Stream Base Settings**

Configuration of the number of output streams and the maximum channel count per stream.

| lumber of output streams:   | 24 🛟 |                             |        |                             |      |
|-----------------------------|------|-----------------------------|--------|-----------------------------|------|
| output stream 01 - Max ch.: | 8 \$ | Output stream 09 - Max ch.: | 8 \$   | Output stream 17 - Max ch.: | 8 +  |
| Output stream 02 - Max ch.: | 8 🛟  | Output stream 10 - Max ch.: | 8 🛟    | Output stream 18 - Max ch.: | 8 \$ |
| Output stream 03 - Max ch.: | 8 🛟  | Output stream 11 - Max ch.: | 8 🛟    | Output stream 19 - Max ch.: | 8 🛟  |
| Dutput stream 04 - Max ch.: | 8 \$ | Output stream 12 - Max ch.: | 8 \$   | Output stream 20 - Max ch.: | 8 \$ |
| Dutput stream 05 - Max ch.: | 8 \$ | Output stream 13 - Max ch.: | 8 \$   | Output stream 21 - Max ch.: | 8 \$ |
| Dutput stream 06 - Max ch.: | 8 \$ | Output stream 14 - Max ch.: | 8 🛟    | Output stream 22 - Max ch.: | 8 \$ |
| Dutput stream 07 - Max ch.: | 8 \$ | Output stream 15 - Max ch.: | 8 \$   | Output stream 23 - Max ch.: | 8 🛟  |
| Output stream 08 - Max ch.: | 8 \$ | Output stream 16 - Max ch.: | 8 \$   | Output stream 24 - Max ch.: | 8 \$ |
|                             |      |                             |        |                             |      |
|                             |      | Apply                       | Cancel |                             |      |

| Number of output<br>streams          | Pulldown menu to set the total number of output streams. Values: 1 to 32 (factory default: 16 streams) |
|--------------------------------------|----------------------------------------------------------------------------------------------------|
| Output stream – Max ch<br>01 to 32 * | Pulldown menu to set the maximum number of channels for each stream. Changes require a reboot.         |
| Apply                                | Button to confirm changes. Another popup window will appear to confirm a reboot of the module.         |

\* If a parameter is marked red, this setting exceeds the limit of the module's audio channels.

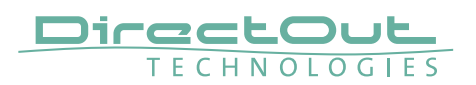

#### **Output Stream Settings**

| Stream name:       |      |    |
|--------------------|------|----|
| resentation time:  | 2 ms | \$ |
| udio format:       | L32  | \$ |
| umber of channels: | 8    | \$ |

| Presentation time  | Pulldown menu to select presentation time of the<br>output stream<br>Values: 0.25 ms, 0.5 ms, 1 ms, 2 ms [default] |
|--------------------|----------------------------------------------------------------------------------------------------|
| Stream name        | Individually defined name of the output stream (ASCII).                                                            |
| Audio format       | Define word length of AES frame<br>Values: L16, L24, L32                                                           |
| Number of channels | Set number of audio channels received<br>Values: 1 to 8 (depending on 'Base Settings')                             |

Up to 32 output streams can be sent to the network.

Each stream may be labelled with an individual stream name (ASCII) which is useful for enhanced comfort at organizing the setup.

This page is left blank intentionally.

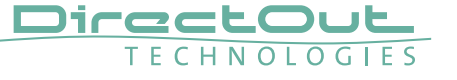

# Web UI - Matrix

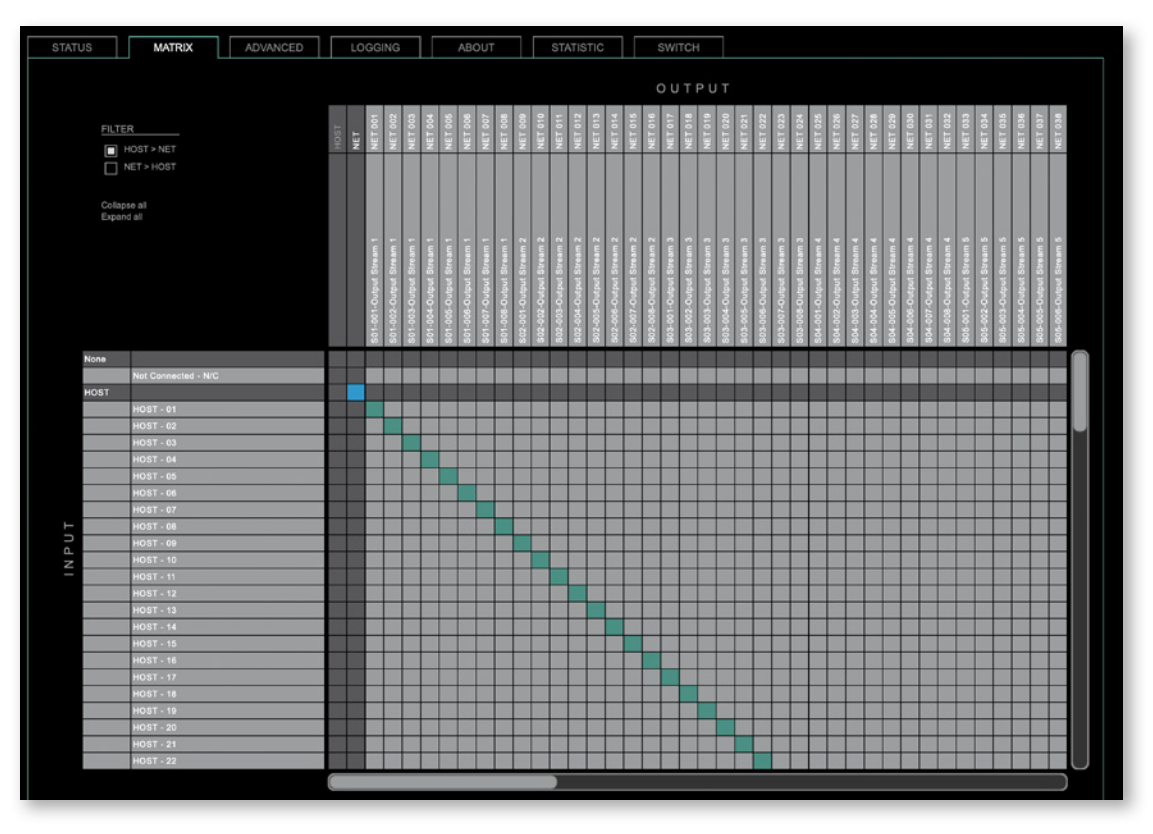

The tab 'MATRIX' allows channel mapping (= patching) between HOST and MILAN network channels.

#### Organisation

- Inputs vertical column
- Outputs horizontal row
- Click on HOST or NET to expand or collapse the corresponding i/o.
- NET i/os display the stream label in the second column or row of assigned streams.
- Stream label: <SXX>-<XXX>-<Stream Name>

S<XX> = numbering of the stream in the tab 'STATUS'

<XXX> = numbering of audio channels contained in stream

<Stream Name> = name assigned in the stream settings

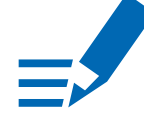

# ΝΟΤΕ

Host outputs cannot be directly patched to host inputs; the same applies to MILAN outputs and MILAN inputs (no loop-back).

#### Filter

Viewing filters can be applied to focus on used areas for patching.

| HOST > NET   | HOST inputs and NET outputs |
|--------------|-----------------------------|
| NET > HOST   | NET inputs and HOST outputs |
| Collapse all | all i/os collapsed          |
| Expand all   | all i/os expanded           |

#### Patching

- A yellow crossline marks the hotspot for setting a patch.
- Patches are marked by a green square.
- To set a patch Move the hotspot to the desired position + Click
- To delete a patch Move the hotspot up to ,Not Connected- NC' + Click or

ALT + Click the current patch

- Multi-channel patches (diagonal and horizontal): SHIFT + Click start + Click end
- Multi-channel patches to N/C ALT + SHIFT + Click start + Click end

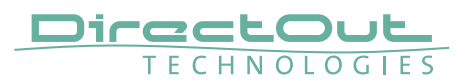

# Web UI - Advanced - Overview

| STATUS MATRIX                    | ADVANCE           | LOGGING     | ABOUT                          | STATISTIC SWITCH        |                         |                                |            |
|----------------------------------|-------------------|-------------|--------------------------------|-------------------------|-------------------------|--------------------------------|------------|
|                                  |                   |             |                                |                         |                         |                                |            |
| GPTP SETTINGS                    |                   |             | CURRENT GPTP MASTER            |                         |                         | NETWORK ADVANCED SETT          | INGS       |
| Mode:                            | auto 🗘            | ¢ otus      | Clock class:                   |                         |                         | IGMP NIC 1:                    | auto \$    |
| Profile:                         | default \$        | default \$  | Accuracy:                      |                         |                         | IGMP NIC 2:                    | auto 🗘     |
| GPTP CURRENT SETTINGS            |                   |             | Priority 1:                    |                         |                         | TCP port HTTP:                 | 80         |
| Clock class:                     | 248               | 248         | Priority 2:                    | 248                     | 248                     | MDNS announcement:             | RX/TX \$   |
| Accuracy:                        |                   |             | GMID:                          | A0-BB-3E-FF-FE-20-17-0C | A0-88-3E-FF-FE-20-17-0D | Auto mute:                     | no \$      |
| Priority 1:                      |                   |             | GPTP STATISTIC                 |                         |                         | Disable VLAN ID check:         | no ¢       |
| Priority 2:                      | 248               |             | GPTP state:                    | master                  | master                  | AVDECC automatic lock timeout: | yes ¢      |
| Clock domain:                    | 0                 | 1           | GPTP jitter:                   | 0.00 us                 | 0.00 us                 | Network settings:              | Apply      |
| Initial Log Sync Interval:       | 125 ms (-3)       | 125 ms (-3) | GPTP offset:                   | 0.00 us                 | 0.00 us                 |                                |            |
| Oper Log Sync Interval:          |                   |             | GPTP master to slave:          | Os Ons                  | Os Ons                  |                                |            |
| Initial Log PDelay Req Interval: |                   |             | GPTP slave to master:          | Os Ons                  | Os Ons                  |                                |            |
| Oper Log PDelay Req Interval:    |                   |             | Current GPTP time (TAI):       | 1970-01-01 01:35:40     | 1970-01-01 01:35:40     |                                |            |
| Allow negative corr field:       |                   |             | Current GPTP time (TAI) (RAW): | 5740s 526688896ns       | 5740s 527558208ns       |                                |            |
| GPTP JITTER                      |                   |             |                                |                         |                         |                                |            |
|                                  |                   |             |                                |                         |                         |                                |            |
| 1000 ns                          | i i<br>min −3 min | i<br>-2 min | ∔<br>-{1 min 0 min             | 1000 ns                 | i<br>nin -3 min         | 1<br>-2 min -1 min             | 4<br>Ø mån |
| -1000 ns +                       |                   |             |                                | -1000 ns +              |                         |                                |            |

The tab 'ADVANCED' is divided into several sections:

- GPTP SETTINGS
- GPTP CURRENT
   SETTINGS
- CURRENT GPTP
   MASTER
- GPTP STATISTIC
- NETWORK ADVANCED
   SETTINGS
- GPTP JITTER

- definition of GPTP source, mode and profile
  - definition of a customized GPTP profile
  - monitoring GPTP characteristics
  - monitoring device's GPTP state, jitter and delay
  - definition of network and QoS characteristics
  - graphical display of measured GPTP jitter

# Web UI - Advanced - GPTP Settings

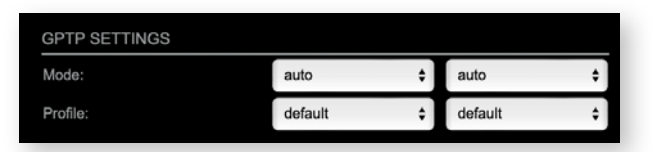

| Mode    | auto       = GPTP-clock master / slave configuration is auto negotiated between devices in the network. Module's master / slave state may change automatically.         slave only       = GPTP-clock slave configuration is preferred. Module clocks to another device in the network         preferred master       = GPTP-clock master configuration is preferred. Module clocks to another device in the network |
|---------|----------------------------------------------------------------------------------------------------|
|         | automatically to ensure Grandmaster<br>status. *                                                                                                    |
| Profile | Selects default GPTP profile or activates customized GPTP profile.                                                                                                    |

\* If more than one device announces as GPTP-clock master, the network Grandmaster is determined following the Best timeTransmitter Clock Algorithm (BTCA).

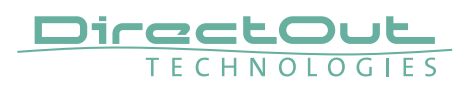

| GPTP CURRENT SETTINGS            |             |   |             |
|----------------------------------|-------------|---|-------------|
| Clock class:                     | 248         |   | 248         |
| Accuracy:                        | 254         |   | 254         |
| Priority 1:                      | 248         |   | 248         |
| Priority 2:                      | 248         |   | 248         |
| Clock domain:                    | 0           |   | 1           |
| Initial Log Sync Interval:       | 125 ms (-3) | ¢ | 125 ms (-3) |
| Oper Log Sync Interval:          | 1 s (0)     | ¢ | 1 s (0)     |
| Initial Log PDelay Req Interval: | 1 s (0)     | ÷ | 1 s (0)     |
| Oper Log PDelay Req Interval:    | 1 s (0)     | ¢ | 1 s (0)     |
| Allow negative corr field:       | no          | ¢ | yes         |

# Web UI - Advanced - GPTP Current Settings

The settings become available with GPTP profile set to 'customized'.

| Clock class                         | GPTP-clock's class according to IEEE 1588 [read only]                                                                                                    |
|-------------------------------------|----------------------------------------------------------------------------------------------------|
| Accuracy                            | GPTP-clock's accuracy according to IEEE 1588 [read only]                                                                                                    |
| Priority 1                          | Priority setting for master announcement (the smaller the value the higher the priority)                                                                                                    |
| Priority 2                          | If value 'Priority1' (and other GPTP-clock parameters)<br>of more than one device in the network match:<br>Priority setting for master announcement (the smaller<br>the value the higher the priority) |
| Clock domain                        | GPTP-clock's domain at NIC 1 (left) or NIC 2 (right)                                                                                                    |
| Initial Log Sync Interval           | Sync Interval when the PTP port is initialized                                                                                                    |
| Oper Log Sync Intervall             | Currently used Sync Interval                                                                                                    |
| Initial Log PDelay Req<br>Intervall | PDelay Interval when the PTP port is initialized                                                                                                    |
| Oper Log PDelay Req<br>Intervall    | Currently used PDelay Interval                                                                                                    |

# Web UI - Advanced - Current GPTP Master

| CURRENT GPTP MASTER |                         |                         |  |  |  |  |
|---------------------|-------------------------|-------------------------|--|--|--|--|
| Clock class:        | 248                     | 248                     |  |  |  |  |
| Accuracy:           | 34                      | 34                      |  |  |  |  |
| Priority 1:         | 248                     | 248                     |  |  |  |  |
| Priority 2:         | 248                     | 248                     |  |  |  |  |
| GMID:               | A0-BB-3E-FF-FE-20-17-0C | A0-BB-3E-FF-FE-20-17-0D |  |  |  |  |

Monitoring display only. NIC 1 = left, NIC 2 = right

| Clock class | GPTP-clock's class according to IEEE 1588                                                                                                    |
|-------------|----------------------------------------------------------------------------------------------------|
| Accuracy    | GPTP-clock's accuracy according to IEEE 1588                                                                                                    |
| Priority 1  | Priority setting for master announcement (the smaller the value the higher the priority)                                                                                                    |
| Priority 2  | If value 'Priority1' (and other PTP-clock parameters) of<br>more than one device in the network match:<br>Priority setting for master announcement (the smaller<br>the value the higher the priority) |
| GMID        | ID of current Grandmaster                                                                                                    |

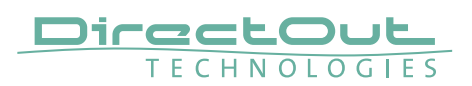

# Web UI - Advanced - GPTP Statistic

| master              | master                                                                                       |
|---------------------|----------------------------------------------------------------------------------------------|
| 0.00 us             | 0.00 us                                                                                      |
| 0.00 us             | 0.00 us                                                                                      |
| 0s Ons              | Os Ons                                                                                       |
| Os Ons              | Os Ons                                                                                       |
| 1970-01-01 01:35:40 | 1970-01-01 01:35:40                                                                          |
| 5740s 526688896ns   | 5740s 527556208ns                                                                            |
|                     | master<br>0.00 us<br>0.00 us<br>0s 0ns<br>0s 0ns<br>1970-01-01 01:35:40<br>5740s 526688896ns |

Monitoring display only. NIC 1 = left, NIC 2 = right

| GPTP state                           | Information about current GPTP-clock state:<br>intialize<br>error<br>deactivated<br>receiving data<br>pre master<br>master<br>passive<br>not calibrated<br>slave |
|--------------------------------------|----------------------------------------------------------------------------------------------------|
| GPTP jitter                          | GPTP-clock jitter in microseconds (µs)                                                                                                    |
| GPTP offset                          | Offset relative to GPTP-clock master                                                                                                    |
| GPTP master to slave                 | Absolute offset master-to-slave in nanoseconds                                                                                                    |
| GPTP slave to master                 | Absolute offset slave-to-master in nanoseconds                                                                                                    |
| Current GPTP<br>time (TAI):          | Date and time information from GPS source*                                                                                                    |
| Current GPTP<br>time (TAI)<br>(RAW): | RAW TAI from GPS source*                                                                                                    |

\* Temps Atomique International- if no GPS source is available for PTP timestamping,the date / time display starts at 1970-01-01 / 00:00:00 after every reboot of the device.

# Web UI - Advanced - Network Advanced Settings

| IGMP NIC 1:                    | auto  |   |
|--------------------------------|-------|---|
| ICMP NIC 2                     |       | Ŧ |
| IGMP NIC 2.                    | auto  | ¢ |
| TCP port HTTP:                 | 80    |   |
| MDNS announcement:             | RX/TX | ŧ |
| Auto mute:                     | no    | ¢ |
| Disable VLAN ID check:         | no    | ¢ |
| AVDECC automatic lock timeout: | yes   | ¢ |
| Network settings:              | Apply |   |

| IGMP NIC 1                       | Definition or auto-select of IGMP version used to connect to a multicast router at NIC 1.                                        |
|----------------------------------|----------------------------------------------------------------------------------------------------|
| IGMP NIC 2                       | Definition or auto-select of IGMP version used to connect to a multicast router at NIC 2                                         |
| TCP port HTTP                    | TCP port for HTTP                                                                                                    |
| MDNS<br>announcement             | Announcement of streams via MDNS can be controlled<br>to optimize network traffic or CPU load.<br>Values: Off, RX, TX or RX/TX * |
| Auto Mute                        | automatically mute if module looses sync                                                                                         |
| Disable VLAN ID<br>check         | do not check for matching VLAN ID (default)                                                                                      |
| AVDECC automatic<br>lock timeout | automatic timeout for lock command issued via ATDECC                                                                             |
| Network settings<br>Apply        | Confirms and saves changes being made.<br>Reboot required.                                                                       |

\* RX = receive, TX = transmit, RX/TX = receive and transmit

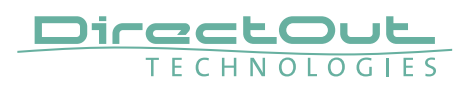

# Web UI - Advanced - PTP Jitter

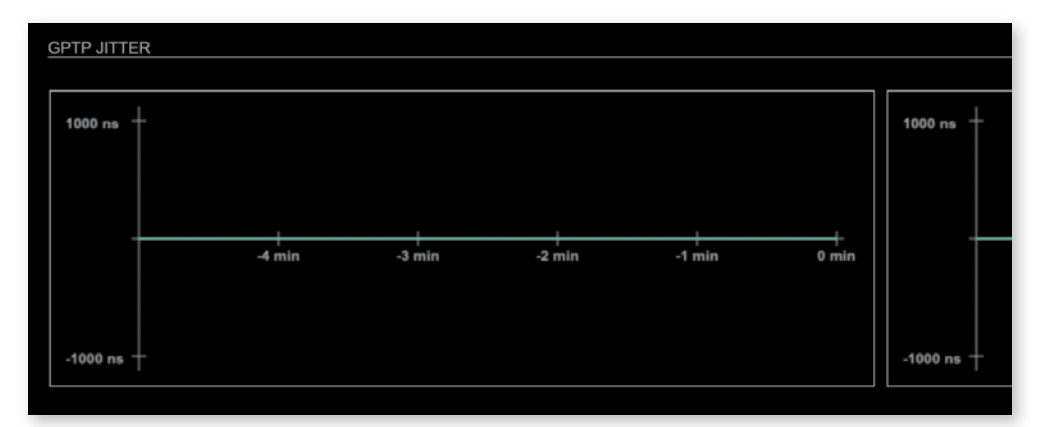

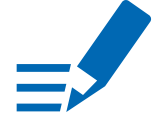

#### Graphical display of measured GPTP jitter. NIC 1 = left, NIC 2 = right

# NOTE

An error message next to Jitter measurement is displayed if delay requests are not being answered by Grandmaster.

This page is left blank intentionally.

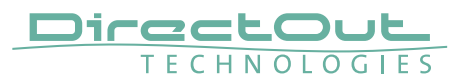

# Web UI - Logging

| TATUS             | MATRIX                 | ADVANCED                | LOGGIN                    | ABOU                      | т             | STATISTIC         | SWITCH        |   |            |         |                          |        |
|-------------------|------------------------|-------------------------|---------------------------|---------------------------|---------------|-------------------|---------------|---|------------|---------|--------------------------|--------|
|                   |                        |                         |                           |                           |               |                   |               |   |            |         |                          |        |
| LOG MESSAC        | GES                    |                         |                           |                           |               |                   |               |   |            |         |                          |        |
|                   |                        |                         |                           |                           |               |                   |               |   |            |         |                          |        |
| GPTP[:1115][8     | ERROR) - [NIC2] ERRO   | R : Timer TICK: 1; 00   | 000003451 s 078335489     | 6 ns                      |               |                   |               |   |            |         |                          | $\cap$ |
|                   |                        |                         |                           |                           |               |                   |               |   |            |         |                          |        |
| MRP[MRP NIC       | C1:1103](INFO2) - NIC1 | I: CMD:S?? from CLNT    |                           |                           |               |                   |               |   |            |         |                          |        |
| MRP[MRP NIC       | C1:1103]{INFO2} - NIC1 | 1: [160] CTL MSG 0000   | 0:OK+ D:C=6,P=3,V=00      | 02,N=3 R=a0bb3e2017       | 24 QA/MT      |                   |               |   |            |         |                          |        |
| GPTP[:1114](E     | ERROR) - [NIC1] ERRO   | OR : Timer TICK: 110;   | 0000003451 s 0784497      | 797 ns                    |               |                   |               |   |            |         |                          |        |
|                   |                        |                         |                           |                           |               |                   |               |   |            |         |                          |        |
| GPTP[:1116][E     | ERROR} - [NIC2] ERRO   | OR : Timer TICK: 14; 0  | 0000003451 s 08906088     | 88 ns                     |               |                   |               |   |            |         |                          |        |
|                   | 02-110-000 NICT        |                         | 017050004 from CLNT       |                           |               |                   |               |   |            |         |                          |        |
| MRPIMRP NR        | C2:1104j(INEO2) = NIG2 | C GMD:S+L:L=2000362     | 017250004 Itom CENT       | J<br>+20177260004 D=00000 | 00000001-0.8  | <b>T</b>          |               |   |            |         |                          |        |
| MPPIMPP NO        | C2-1104](INFO2) - NIC2 | 2 [717] NTP1 M33 000    | 0-0K+CPTPI-1114VEP        | 62017250004 R=0000        | - Timer TICK  | 109-000003451 s ( | 1905567580 na |   |            |         |                          |        |
| Miler Initer, Die | 52.1104/Julie 02/+1102 | 2. (FIG) OTE M3/0 0000  | 0.06-0-1-0.11140          |                           | : HINGE HIGHS | 100,000000010130  | 1000007000 Ha |   |            |         |                          |        |
| GPTP[:1115](8     | ERROR) - [NIC2] ERRO   | R : Timer TICK: 14:0    | 0000003452 s 00156613     | 43 ns                     |               |                   |               |   |            |         |                          |        |
|                   |                        |                         |                           |                           |               |                   |               |   |            |         |                          |        |
| MRP[MRP NIC       | C2:1104](INFO2) - NIC2 | 2: CMD:S?? from CLNT    |                           |                           |               |                   |               |   |            |         |                          |        |
| MRP[MRP NIC       | C2:1104](INFO2) - NIG2 | 2 [719] CTL MSG 0000    | 0:OK+ D:C=6,P=3,V=00      | 02,N=3 R=000000000        | TMAD 00       |                   |               |   |            |         |                          |        |
| L:D=2,S=a0bb      | 3c2017250001 R+000     | 00000000 QA/MT          |                           |                           |               |                   |               |   |            |         |                          |        |
| L:D=2,S=a0bb      | 3e2017250002 R=000     | 00000000 QA/MT          |                           |                           |               |                   |               |   |            |         |                          |        |
| L:D=2,S=a0bb      | 382017250003 R=000     | C00000000 GA/MT         |                           |                           |               |                   |               |   |            |         |                          |        |
| L:D+2,S+a0bb      | 3c2017250004 R+000     | 00000000 VO/MT          |                           |                           |               |                   |               |   |            |         |                          |        |
| L:D=2,S=a0bb      | 3e2017250005 R=000     | 00000000 QA/MT          |                           |                           |               |                   |               |   |            |         |                          |        |
| L:D=2,S=a0bb      | 3e2017250006 R=000     | 00000000 QA/MT          |                           |                           |               |                   |               |   |            |         |                          |        |
| L:D#2,S#a0bb      | 3c2017250007 R=000     | 00000000 QA/MT          |                           |                           |               |                   |               |   |            |         |                          |        |
| L:D=2,S=a0bb      | 3e2017250008 R=000     | 00000000 QA/MT          |                           |                           |               |                   |               |   |            |         |                          |        |
| MRPIMRP NR        | C1:1103](INFO2) - NIC1 | I: CMD:S77 from CLNT    | 0<br>2.0K- D-0-0 D-0.V-00 | 00 N-0 D0550-0043         | DI OLAT       |                   |               |   |            |         |                          |        |
| MPGP [MPGP Part   | G1:1103j(INPO2) - NIG1 | 1: [101] G I L M33 0000 | 0:0K+ 0:0=0,P=3,V=00      | 02,N=3 K=8000362011       | 24 GPVMT      |                   |               |   |            |         |                          |        |
|                   |                        |                         |                           |                           |               |                   |               |   |            |         |                          |        |
|                   |                        |                         |                           |                           |               |                   |               |   |            | Save    | og Clear log Skroll lock |        |
|                   |                        |                         |                           |                           |               |                   |               |   |            |         |                          |        |
|                   |                        |                         |                           |                           |               |                   |               |   |            |         |                          |        |
|                   |                        |                         |                           |                           |               |                   |               |   |            |         |                          |        |
| AVDECC:           | info 1                 | ~                       | FLASH:                    | Error 🗸                   |               | MDNS:             | None          | ~ | TCP:       | Warning | ~                        |        |
| RASE              | Info 2                 | ~                       | GPTP:                     | Varning                   |               | MRP-              | info 3        | ~ |            |         |                          |        |
| 2110              | 11 mars                |                         |                           |                           |               | B 6000            |               |   |            | Louis D |                          |        |
| DNS:              | Warning                | ~                       | MAAP:                     | nto 3 🗸 🗸                 |               | R\$232:           | info 3        | ~ | Log level: | Level 3 | ~                        |        |

The tab 'LOGGING' displays logging depending on the 'Log Settings'. The logging can be enabled individually for different protocols, each of with an adjustable filter. An adjustable log level specifies the information detail of each entry.

To save a log the content of the view can be copied and pasted to a text document.

| 0 | log data                                                                                                    |
|---|----------------------------------------------------------------------------------------------------|
| 1 | level and log data                                                                                                    |
| 2 | protocol, level and log data                                                                                                    |
| 3 | protocol, process-id of requesting process, process-id of running process, level and log data                                                    |
| 4 | protocol, process-id of requesting process, process-id of running process, level, processor time in ticks and log data                           |
| 5 | protocol, process-id of requesting process, process-id of<br>running process, level, processor time in ticks, file name and<br>line and log data |

#### Log Level

#### **Protocol Types**

| AVDECC | Address Resolution Protocol         |
|--------|-------------------------------------|
| BASE   | Basic operation of module           |
| DNS    | Domain Name System                  |
| FLASH  | Process for updating the module     |
| GPTP   | Generalized Precision Time Protocol |
| MAAP   | Mac Address Acquisition Protocol    |
| MDNS   | Multicast Domain Name System        |
| MRP    | Multiple Registration Protocol      |
| RS232  | Serial Protocol                     |
| ТСР    | Transmission Control Protocol       |

## Log Filter

| NONE    | logging disabled                                                   |
|---------|--------------------------------------------------------------------|
| ERROR   | error occurred                                                     |
| WARNING | warnings- condition that may lead to unwanted behavior or an error |
| INFO 1  | log info* + warning + error                                        |
| INFO 2  | log info* + warning + error                                        |
| INFO 3  | log info* + warning + error                                        |
| INFO 4  | log info* + warning + error                                        |

\* increasing amount of log info starting from ,INFO 1'

## Log Operation

| Save log    | Downloads the current log entries to a text-file (log.txt).                                                                                                    |
|-------------|----------------------------------------------------------------------------------------------------|
| Clear log   | Deletes all log entries without further prompt.                                                                                                    |
| Scroll lock | Interrupts automatic scrolling of the list view to allow copying<br>the content to a text file via copy & paste. If scrolling is<br>stopped for a longer period of time the display may not list all<br>entries. |

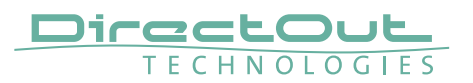

# Web UI - Statistic

| STATUS            | MATRIX | ADVANCED | LOGGING            | ABOUT                     | STATISTIC | SWITCH |                |                  |
|-------------------|--------|----------|--------------------|---------------------------|-----------|--------|----------------|------------------|
|                   |        |          |                    |                           |           |        |                |                  |
| CPU               |        |          | DROP PACKE         | rs                        |           | NETWOR | K TRAFFIC      |                  |
| CPU:              |        | 30%      | NIC 1 (Events):    |                           |           |        |                |                  |
| AVDECC:           |        | 0%       | CPU 1 (Events)     |                           |           |        |                |                  |
| Base:             |        | 6%       | Audio RX 1 (Ev     | ents}:                    |           |        |                |                  |
| Base Connection:  |        | 0%       | Audio TX 1 (Ev     | ents):                    |           |        |                |                  |
| DNS:              |        | 0%       |                    |                           |           |        |                |                  |
| FLASH:            |        | 0%       | NIC 2 (Events):    |                           |           | /      |                |                  |
| GPTP:             |        | 6%       | CPU 2 (Events)     |                           |           |        | 22.38 kbit/s   | 9.64 kbit/s      |
| MAAP:             |        | 1%       | Audio RX 2 (Ev     | ents):                    |           |        | (2.73 KByte/s) | (1.17 KByte/s)   |
| MDNS:             |        | 17,      | Audio TX 2 (Ev     | ents):                    |           | \      |                |                  |
| BS232             |        | 379      |                    |                           |           |        | NIC 1 RX       | NIC 1 TX         |
| SYSTEM:           |        | 9%       | CRC ERROR          |                           |           |        |                |                  |
| TCP:              |        | 2%       | CRC error NIC1     |                           | 0         |        |                |                  |
|                   |        |          | CRC error NIC2     |                           | 0         |        |                |                  |
|                   |        |          |                    |                           |           |        |                |                  |
| RAM               |        |          | RECEIVED AU        | DIO PACKETS / CRF P       | ACKETS    |        |                |                  |
| Used:             |        | 27%      |                    |                           |           |        |                |                  |
|                   |        |          | Statistic packet   | t fifo full (Events):     | 0         |        |                |                  |
|                   |        |          | Statistic offset   | fifo full (Events):       | 0         |        | 33.2 kbit/s    | 1.13 Mbit/s      |
| RX/TX ENGINE      |        |          | Statistic fifo ful | I (Events):               | 0         |        | (4.05 KByte/s) | (137.94 KByte/s) |
| TX engine packet: |        |          | Connection los     | (Events) NIC 1 / NIC 2-   | 8/0       | \      |                |                  |
| TX engine audio:  |        | 0%       | Packet lost (Fu    | ants) NIC 1 / NIC 2:      | 0/0       | ```    | NIC 2 RX       | NIC 2 TX         |
| RX engine packet: |        | 0%       | Wrong timestar     | np (Events) NIC 1 / NIC 2 | 2: 198/0  |        |                |                  |
|                   |        |          |                    |                           |           |        |                |                  |
|                   |        |          | Show details:      |                           | Details   |        |                |                  |
|                   |        |          |                    |                           |           |        |                |                  |
|                   |        |          |                    |                           |           |        |                |                  |
|                   |        |          | Reset packet st    | atistic:                  | Reset     |        |                |                  |
|                   |        |          |                    |                           |           |        |                |                  |
|                   |        |          |                    |                           |           |        | 55.58 kbit/s   | 1.13 Mbit/s      |
|                   |        |          |                    |                           |           |        | (6.78 KByte/s) | (139.12 KByte/s) |
|                   |        |          |                    |                           |           |        |                |                  |
|                   |        |          |                    |                           |           |        |                |                  |

The tab 'STATISTIC' displays an overview of the CPU load of the particular processes, an error counter and a monitor display to indicate the incoming (RX) and outgoing (TX) network traffic on both network ports individually.

| Details | Displays a list of input streams and related events<br>(connection lost, packet lost, wrong timestamp) of<br>received audio packets. |
|---------|----------------------------------------------------------------------------------------------------|
| Reset   | Resets the packet statistic                                                                                                    |

See "Protocol Types" on page 37.

#### Web UI - Switch

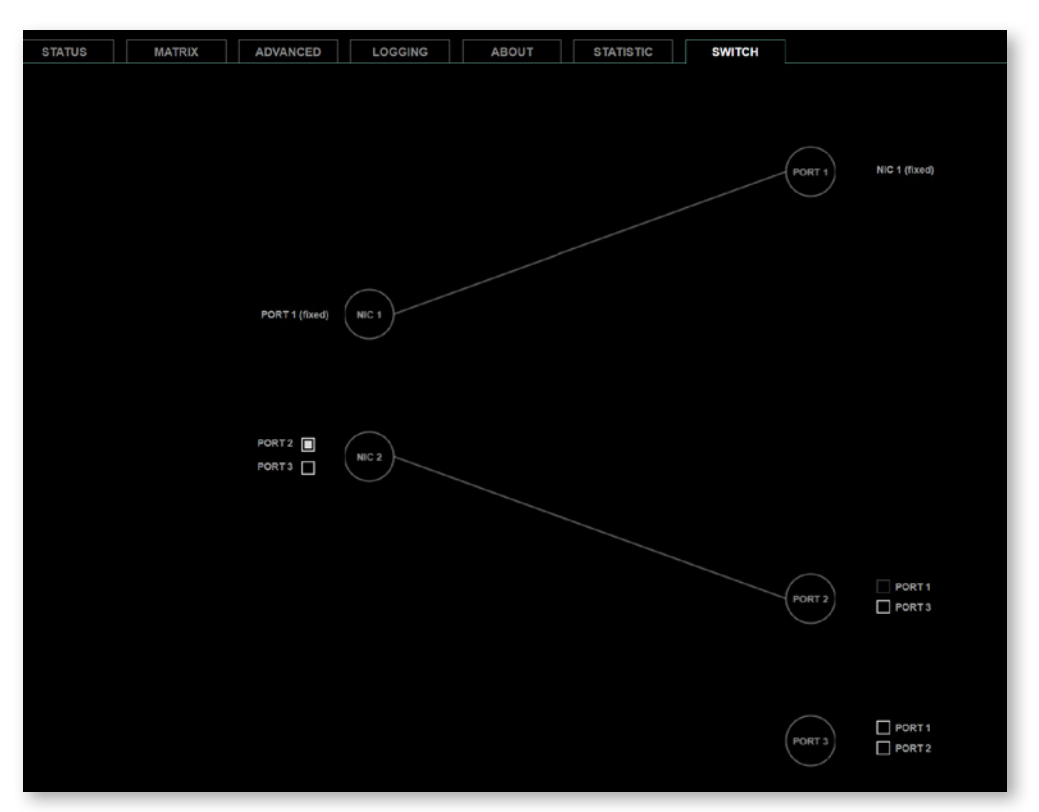

The module features two RJ45 sockets and an SFP cage managed by two independent network interfaces (NIC 1 / NIC 2).

- Port 1 is fixed assigned to NIC 1.
- Port 2 and 3 can be assigned to either NIC 1 or NIC 2 on the SWITCH tab

#### NOTE

If you want to use a port that is not assigned to a NIC e.g. to patch the device's management port (MGMT) into the audio network, you can link it to one of the audio ports.

#### NOTE

To access the module's control page it is required to connect the management network to one of the ports that is directly attached to a NIC - see next page.

To give the very best GPTP synchronisation performance, the switch incorporates advanced timestamping between the external PORTS and the internal NICs. As a consequence, the on-board switch cannot be used to connect other PTP devices via a single shared connection to the wider network.

Please connect all other GPTP devices directly to your system's network switch.

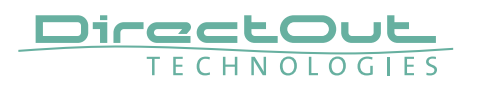

#### **SWITCH - Configurations**

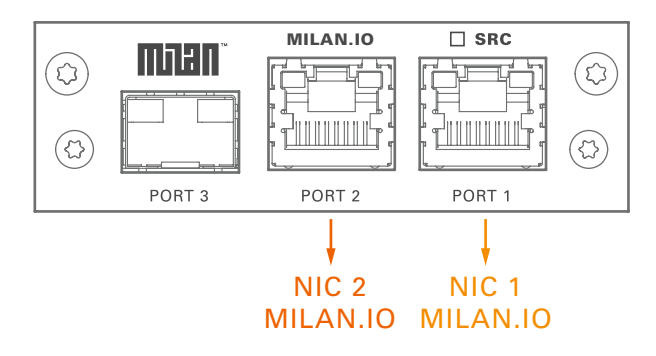

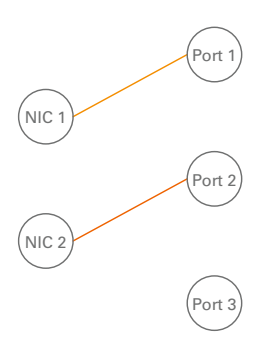

MILAN.IO Audio & Control via Port 1 and Port 2

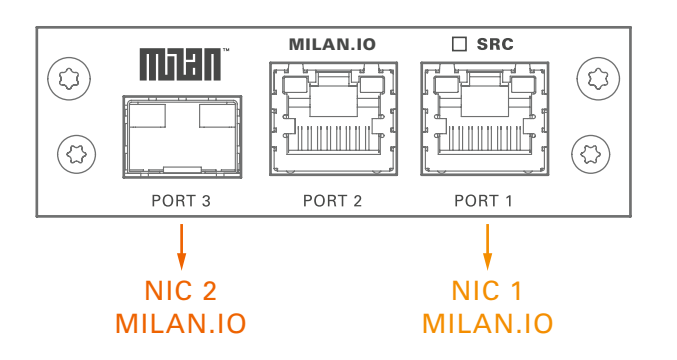

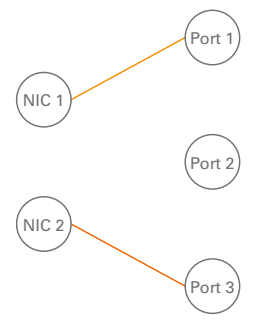

MILAN.IO Audio & Control via Port 1 and Port 3

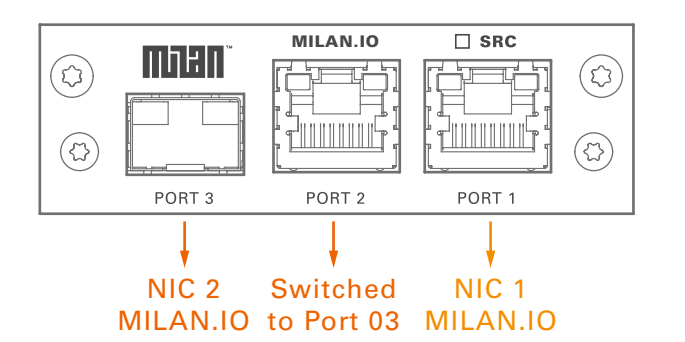

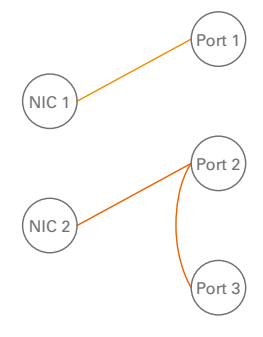

MILAN.IO Audio & Control via Port 1 and Port 2 Extra ethernet traffic via Port 3 (NIC 2)

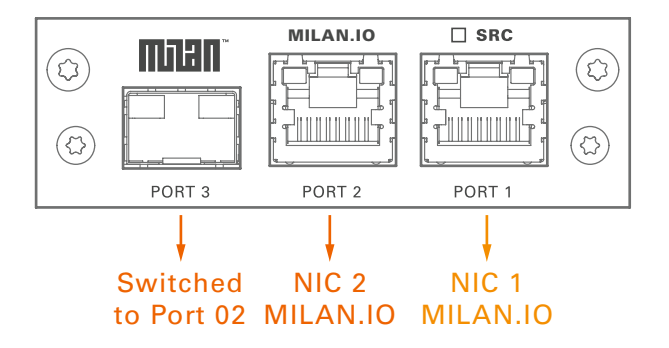

MILAN.IO Audio & Control via Port 1 and Port 3 Extra ethernet traffic via Port 2 (NIC 2)

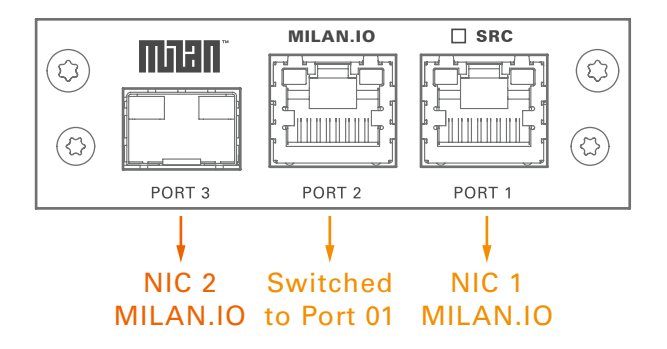

MILAN.IO Audio & Control via Port 1 and Port 3 Extra ethernet traffic via Port 2 (NIC 1)\*

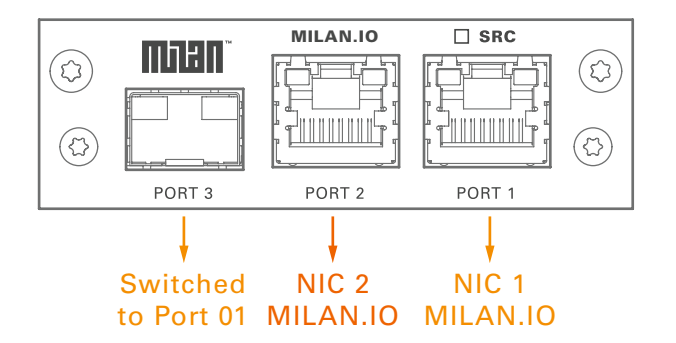

MILAN.IO Audio & Control via Port 1 and Port 2 Extra ethernet traffic via Port 3 (NIC 1)

\* see example on the following page.

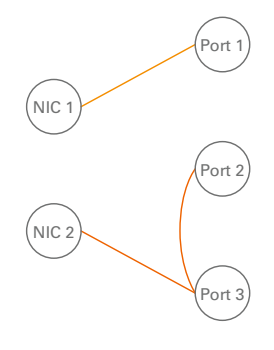

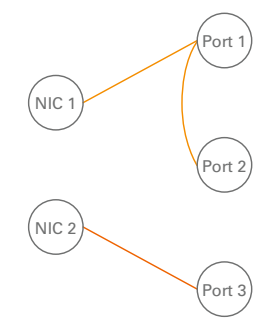

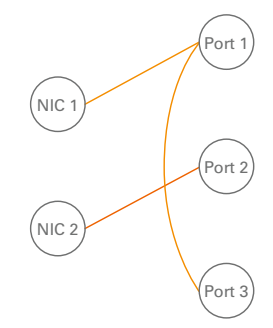

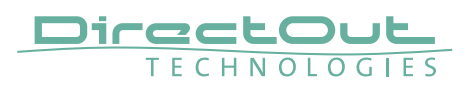

#### Device Management over the audio network

This configuration is exemplary to illustrate the possibility to integrate the management data that is used to control the device into the audio network.

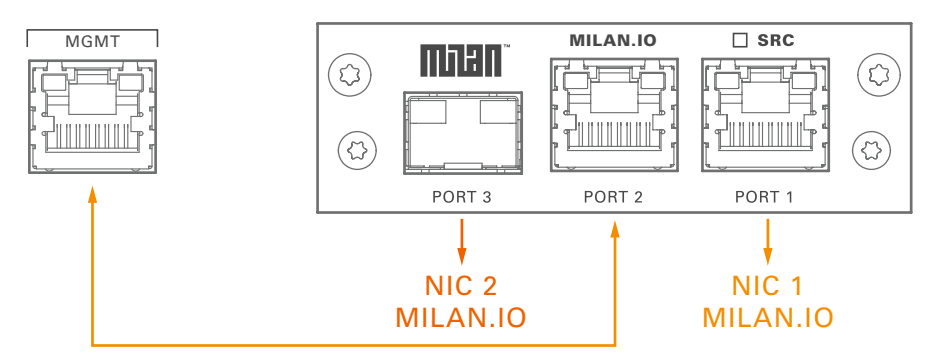

- connect the MGMT port of the device with Port 2 of the MILAN.IO
- connect the MILAN network to Port 1 of the MILAN.IO
- connect the MILAN network to Port 3 of the MILAN.IO (if needed)

#### Switch configuration

MILAN.IO Audio & Control via Port 1 and Port 3 Extra ethernet traffic via Port 2 (NIC 1)

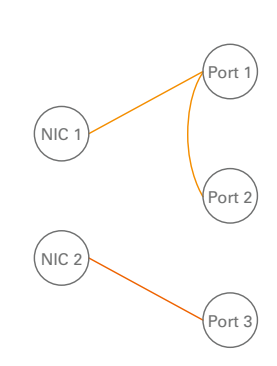

# Web UI - MILAN.IO - Firmware Update

The MILAN.IO module is updated via network.

Visit www.directout.eu and navigate to a PRODIGY product page. Download:

• PRODIGY MILAN.IO Firmware

Open the control page of the module and navigate to the tab STATUS and click SETTINGS in the top right corner (p 16).

| ILAN Module SW:       | 0.15    |   |
|-----------------------|---------|---|
| ILAN Module HW:       | 0.09    |   |
| ILAN Module Update:   | Update  |   |
| LAN Module Reboot:    | Reboot  |   |
| inguage:              | English | ¢ |
| anufacturer Settings: | Reset   |   |

Click 'Update' and browse to the update file after unzipping first. Example: milan\_io\_hw\_0\_09\_sw\_0\_15.update

Follow the instructions displayed.

#### WARNING!

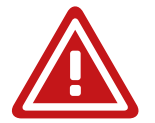

It is strongly recommended to backup the device configuration (Save Preset) before running any update.

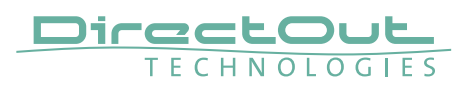

# **HIVE - Installation**

- **1.** Download latest version. Link: https://github.com/christophe-calmejane/Hive/releases
- 2. Select 'Standard' Profile

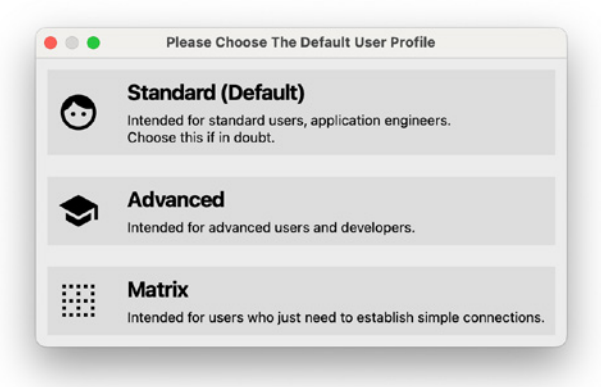

3. Select Network Interface

|                      | к                                             |         |                       |                            |
|----------------------|-----------------------------------------------|---------|-----------------------|----------------------------|
|                      |                                               |         | Hive - Pro Audio ATDI | ECC Controller - Version 1 |
| Interface            | ★ Offline                                     | ler ID: | C 🕲 🗘 🎲               |                            |
| Discovered Entities  | ↔ Ethernet Adapter (en4) (en4                 | )       |                       |                            |
| Entity Name Filter ( | <ul> <li>USB 10/100/1000 LAN (en5)</li> </ul> |         | Link wit              | th Matrix Filter           |
|                      | ↔ Ethernet Adapter (en7) (en7                 |         |                       |                            |
|                      |                                               |         |                       |                            |

# **HIVE - Patching**

Hive displays the detected AVB devices that are connected to the network.

|                                 | •                                                       |                               |                                                                    |                                         |                    | Hive - Pro Audio ATD | ECC Controller - Vers | ion 1.3.0 |           |
|---------------------------------|---------------------------------------------------------|-------------------------------|--------------------------------------------------------------------|-----------------------------------------|--------------------|----------------------|-----------------------|-----------|-----------|
| Interf                          | ace 🙌                                                   | USB 10/1                      | 100/1000 LAN (en5)                                                 | <ul> <li>Controller ID: 0x00</li> </ul> | E04C680DD4008      |                      | 鐐                     |           |           |
| iscove                          | red Entitie                                             | s                             |                                                                    |                                         |                    |                      |                       |           |           |
| Entity                          | Name Fil                                                | ter (Regi                     | Ex)                                                                |                                         |                    | Link w               | ith Matrix Filter     |           |           |
| Status                          | Logo                                                    | Compat                        | Entity ID 🔻                                                        | Name                                    | Group              | Grandmaster ID       | Firmware Version      | MCR Name  | MCR Locke |
|                                 |                                                         |                               | 0xA0BB3EFFFE20                                                     | MILAN-IO-2                              | DirectOut<br>MILAN | 0xA0BB3EFFFE20       | SW: 0.15; HW: 0.9     | Recursive |           |
|                                 |                                                         | WHON                          | 0xA0BB3EFFFE20                                                     | MILAN-IO                                | DirectOut<br>MILAN | 0xA0BB3EFFFE20       | SW: 0.15; HW: 0.9     | Recursive |           |
| Suc                             | am Con                                                  | nections                      |                                                                    |                                         |                    |                      |                       |           |           |
| C<br>Entity<br>fline S<br>LAN-I | am Conn<br>olor Code<br>Name Fi<br>देउ्<br>Ti<br>treams | e Help<br>ilter (Re<br>alkers | <ul> <li>Listeners</li> <li>MILAN-ID</li> <li>MILAN-IO2</li> </ul> |                                         |                    |                      |                       |           |           |

Click the lines or collumns to expand the routing matrix.

'Talkers' are sender, 'Listeners' are receiver

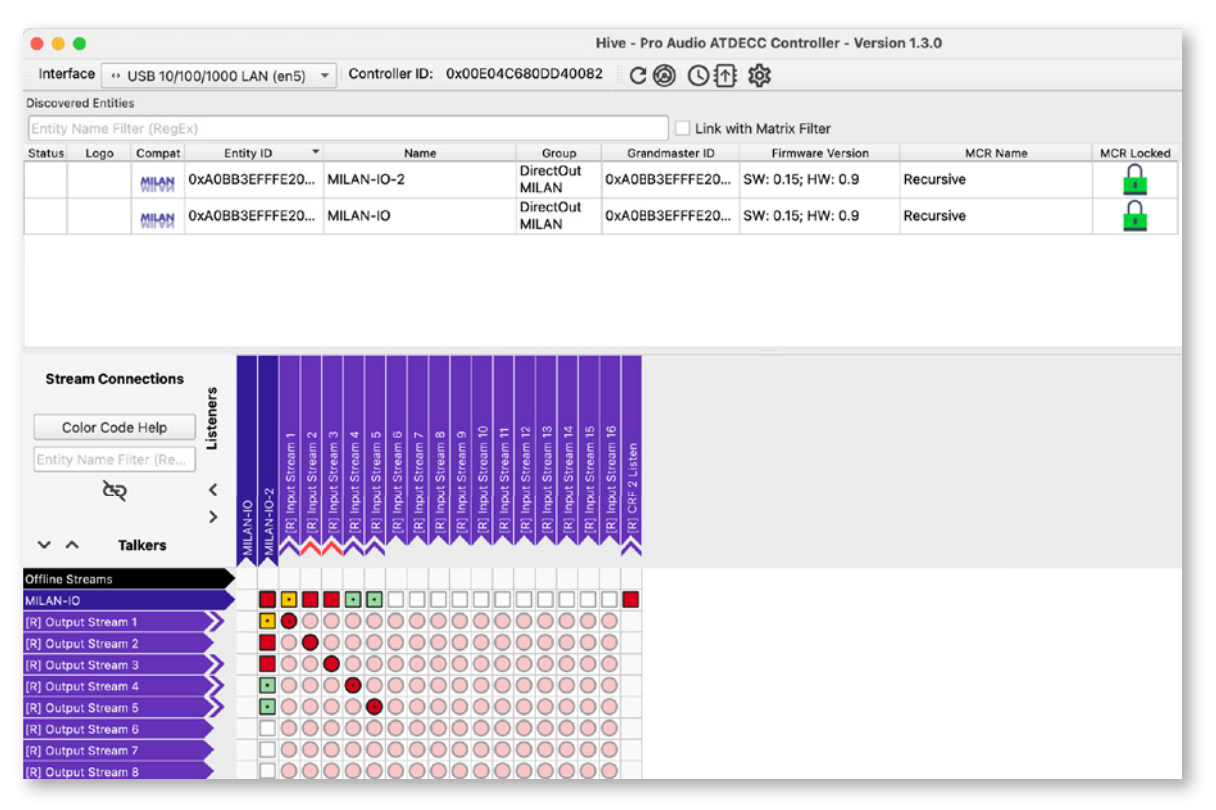

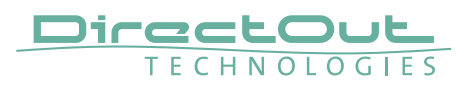

# **HIVE - Patching single/redundant streams**

Patches are set to both network interfaces (NIC 1 & 2) in collapsed stream view. To modify the single patches to each NIC expand the view by clicking on the stream line or collumn.

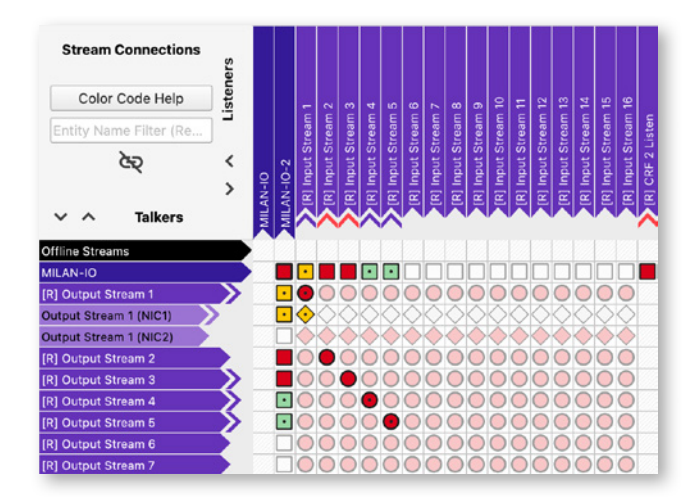

Output Stream 1 is expanded to modify single patches, patched to NIC 1 only. Output Stream 2 is patched to NIC 1 & 2.

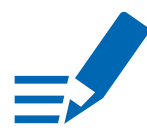

# ΝΟΤΕ

The status led and speaker symbols of the input stream in the Web UI display whether:

- the intended patch is received as expected (led: green = ok, yellow = error)
- the connection is redundant or single stream (speaker symbol)

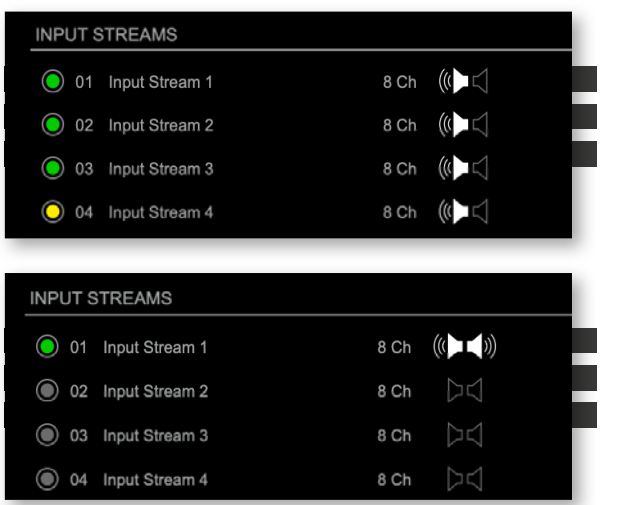

Input Stream 4: redundant patch, only NIC 1 receiving data

Input Stream 1: redundant patch, NIC 1 & 2 receiving data

# **HIVE - Color Codes**

|                                 | Hive - Connection Matrix Legend                                               |
|---------------------------------|-------------------------------------------------------------------------------|
| Header Small Arro               | ws (Milan devices only)                                                       |
| > [Output Stre                  | am Only] Currently Streaming                                                  |
| [Input Stream                   | n Only] Connected but not Media Locked                                        |
| [Input Stream                   | n Only] Connected and Media Locked                                            |
| Intersection Shape              | 25                                                                            |
| Entity-Entity                   | connection summary                                                            |
| Entity-Stream                   | n/Channel connection summary                                                  |
| Connection s                    | status for a Simple stream                                                    |
| Redundant S                     | stream Pair connection summary                                                |
|                                 | status for the individual stream of a Redundant Stream Pair                   |
| C                               | in orles ordes                                                                |
| Summary Intersect               |                                                                               |
|                                 | Stream/Channel is connected                                                   |
| At least one                    | Stream/Channel is connected                                                   |
| At least one                    | Stream/Channel is connected but not in same AVB domain                        |
| At least one                    | Stream/Channel is connected but has different intput and output stream format |
| At least one                    | Stream/Channel is connected but at least one Network Interface is down        |
| At least one                    |                                                                               |
| Connection Interse              | action Color Codes                                                            |
| <ul> <li>Connectable</li> </ul> | without detectable error                                                      |
| Connectable                     | but incompatible AVB domain                                                   |
| Connectable                     | but Listener stream format must be changed to match Talker's current one      |
| Connectable                     | but no compatible Listener stream format exists to match Talker's current one |
| Connectable                     | but at least one Network Interface is down                                    |
| Connected a                     | nd no detectable error found                                                  |
| <ul> <li>Connected a</li> </ul> | nd Media Locked (Milan Only)                                                  |
| Connected b                     | ut not in same AVB domain                                                     |
| O Connected b                   | ut output stream format not the same as input stream format                   |
| Connected b                     | ut at least one Network Interface is down                                     |
| Connected b                     | ut Talker not detected on the Network (probably Offline)                      |
| • Connected a                   | nd Media Locked but Talker not detected on the Network (but Online)           |
| Connected b                     | ut MSRP Latency exceeds Presentation Time                                     |
| Partially con                   | nected Redundant Stream Pair                                                  |

#### DirectOut GmbH

Hainichener Str. 66a 09648 Mittweida Germany T: +49-3727-5650-00 M: info@directout.eu www.directout.eu